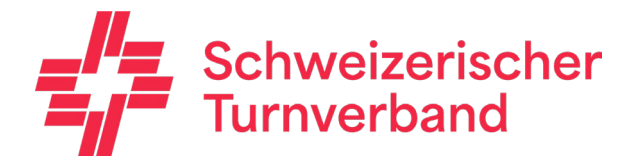

# Wegleitung Anmeldung STV Contest

Wichtiger Hinweis

Bei der Wegleitung Anmeldung STV Contest handelt es sich um eine allgemeine Dokumentation und somit referenziert der Inhalt nicht auf eine bestimmte Meisterschaft!

Version 01.05.2014

### Inhaltsverzeichnis

| 1. | Einl | eitung                                                                     | 3      |
|----|------|----------------------------------------------------------------------------|--------|
|    | 1.1  | Allgemeine Informationen                                                   | 3      |
|    | 1.2  | Internet-Browser                                                           | 3      |
|    | 1.3  | Aktivierung Kompatibilitätsansicht Internetexplorer 11                     | 3      |
|    | 1.4  | Sprache wählen                                                             | 4      |
|    | 1.5  | Registrierung                                                              | 5      |
|    | 1.6  | Neuen Nutzer registrieren                                                  | 6      |
|    | 1.7  |                                                                            | 1      |
| _  | 1.8  | Passwort vergessen                                                         | 8      |
| 2  | Info | o 9                                                                        |        |
| 3  | Ver  | einsangaben                                                                | 10     |
| 4  | Ann  | neldung Meisterschaft (unter Vereinswettkampf)                             | 12     |
| 5  | Ann  | neldung Meisterschaft (unter Einzelwettkampf) Fehler! Textmarke nicht defi | niert. |
| 6  | VW   | <b>V &amp; EW Daten pro Disziplin</b> Fehler! Textmarke nicht defi         | niert. |
| 7  | Mus  | sik hochladen / Fotos hochladen                                            | 13     |
| 8  | Bes  | tellung (Angebot)                                                          | 14     |
|    | 8.1  | Haftgeld                                                                   | 14     |
|    | 8.2  | Startgelder                                                                | 14     |
|    | 8.3  | Festkarten und Zusatzbestellungen                                          | 14     |
| 9  | Pers | sönliche Bestellung (namentliche Anmeldung)                                | 15     |
| 10 | Um   | frage                                                                      | 16     |
| 11 | Abs  | schluss Anmeldung                                                          | 17     |
|    | 11.1 | Anmeldung bestätigen                                                       | 17     |
|    | 11.2 | Report angemeldete Wettkämpfe                                              | 18     |
|    | 11.3 | Rechnung Startgeld, Haftgeld, Bestellungen                                 | 18     |
| 12 | Aus  | loggen                                                                     | 18     |

# 1. Einleitung

## 1.1 Allgemeine Informationen

Wenn du dich als STV Mitglied anmeldest, hast du Zugriff auf deine Vereinsdaten (STV-Admin). Bei der namentlichen Meldung kannst du somit auf deine Mitglieder zugreifen.

Für STV-Mitglieder (Vereine) ist es ein absolutes Muss, sich als STV-Mitglied zu registrieren!

Alle Felder, welche mit einem \* gekennzeichnet sind, müssen ausgefüllt werden.

Über den nächsten Seite.

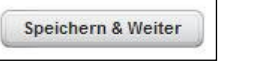

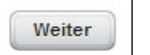

Button oder gelangst du jeweils zur

# 1.2 Internet-Browser

**Hinweis:** Damit deine persönliche Registrierung mit dem Anmeldetool STV Contest reibungslos funktioniert, werden folgende Internet-Browser empfohlen: Internetexplorer 9 (und höher), Firefox, Google Chrome!

Bei der Verwendung des Internetexplorers könnte es zu Fehlern/Hängern kommen. Mit dem Taskmanager ist der Internetexplorer zu beenden. Die Daten wurden im STV Contest gespeichert.

Werden Daten nicht aktuell angezeigt, muss der Internetbrowser aktualisiert (mit Taste F5) werden.

Wenn du bereits eine neue Version des Internetexplorers (z.B. Internetexplorer 11) installiert hast, musst du die Kompatibilitätsansicht aktivieren.

# 1.3 Aktivierung Kompatibilitätsansicht Internetexplorer 11

Damit alle Funktionen des STV Contests auch im Internetexplorer 11 angezeigt und auswählbar sind, muss folgende Anpassung in den Extras vorgenommen werden. Im Internetexplorer auf das Icon Extras klicken und den Menu Punkt -> Einstellungen der Kompatibilitätsansicht auswählen:

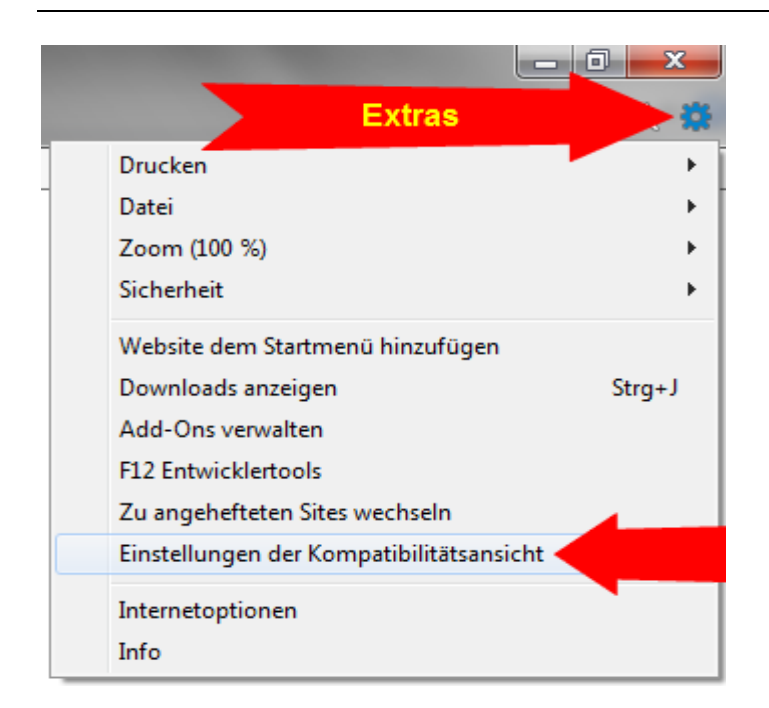

Dann die STV Domain wie folgt aufnehmen

| Einstellungen der Kompatibilitätsansicht                                                                                                    | ×                |
|----------------------------------------------------------------------------------------------------|------------------|
| Einstellungen der Kompatibilitätsansicht ändern                                                                                                    |                  |
| Folgende Website hinzufügen:                                                                                                    |                  |
| stv-fsg.ch                                                                                                    | Hinzufügen       |
| Zur Kompatibilitätsansicht hinzugefügte Websites:<br>192.168.11.6<br>alltron.ch<br>ibm.com<br>inp-e.com<br>microsoft.com<br>nab-forextrading.ch<br>stv-fsg.ch | Erten            |
| Intranetsites in Kompatibilitätsansicht anzeigen                                                                                                    |                  |
| Kompatibilitätslisten von Microsoft verwenden                                                                                                    |                  |
| Lesen Sie die <u>Internet Explorer-Datenschutzbestimmu</u><br>erfahren.                                                                                       | ngen, um mehr zu |
|                                                                                                    | Schließen        |

Zum Schluss muss den Button "Hinzufügen" angewählt werden.

# 1.4 Sprache wählen

Das Anmeldetool kann mit den Sprachen Deutsch und Französisch genutzt werden. Wenn notwendig kann die Sprache vor dem Einstig in das Anmeldetool gewechselt werden.

Sprache wählen

# 1.5 Registrierung

Damit du deinen Verein für die Meisterschaft anmelden kannst, musst du dich zuerst registrieren.

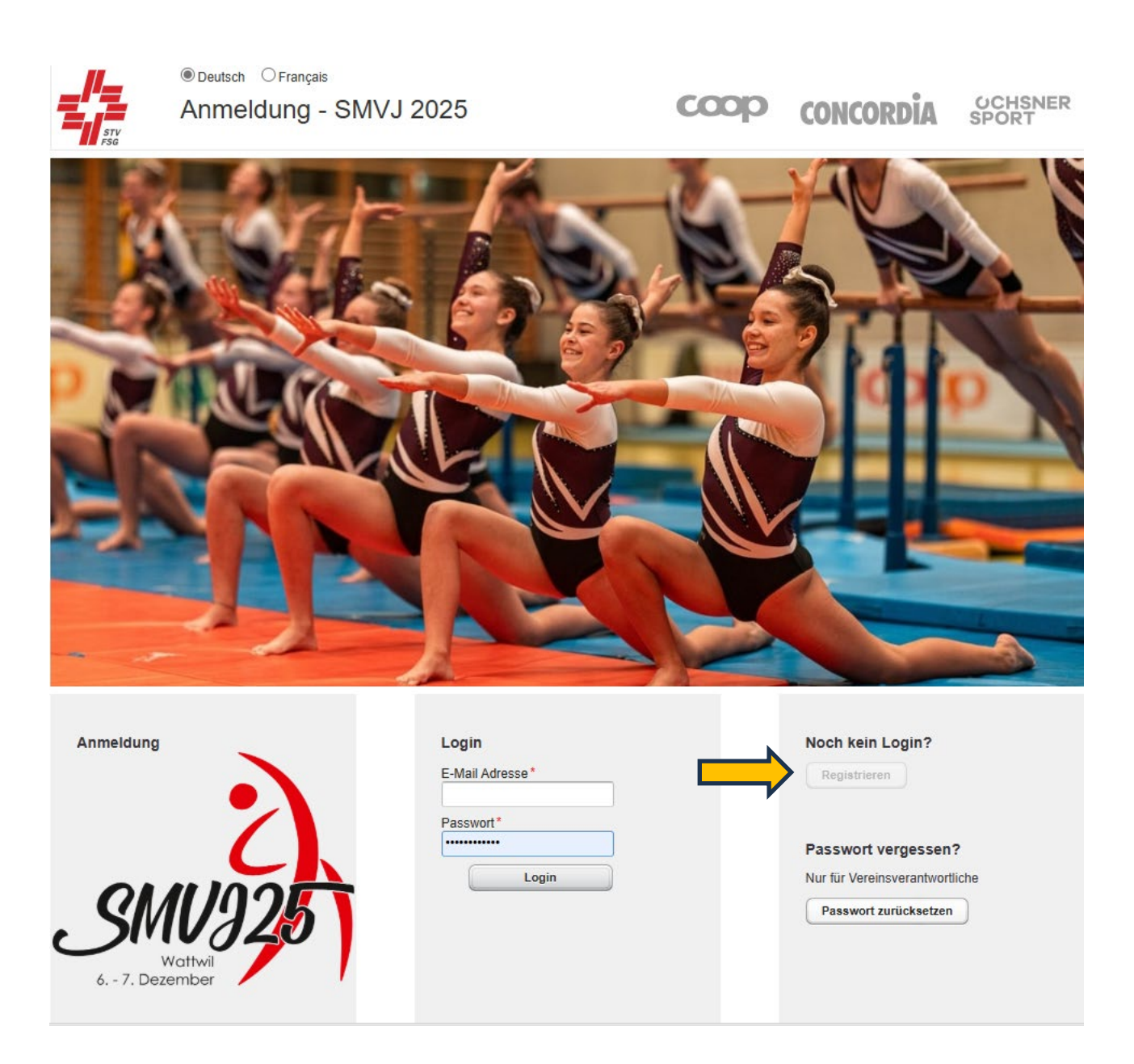

Bildschirmdarstellung im Internet Browser (Internet Explorer, Firefox, Chrome, Safari, etc.)

# 1.6 Neuen Nutzer registrieren

| Neuen Nutzer registrieren                                                                                 |
|----------------------------------------------------------------------------------------------------|
| Neuen Nutzer registrieren<br>Trage bitte die Daten des neuen Nutzers in<br>die entsprechenden Felder ein. |
| STV Mitglied<br>I                                                                                         |
| STV Mitgliedsnummer*<br>999999                                                                            |
| Vorname *<br>Hans                                                                                         |
| Nachname *                                                                                                |
| Mitgliedsdaten prüfen                                                                                     |
| E-Mail Adresse*                                                                                           |
| Hans@muster.cn                                                                                            |
| Hans@muster.ch                                                                                            |
| Passwort*                                                                                                 |
| Baaawat wiederbelen *                                                                                     |
| ••••••                                                                                                    |
| Vereinsname *<br>Sins TV STV                                                                              |
| Teil/Riege des Vereins*<br>Jugend                                                                         |
| Registrieren Abbrechen                                                                                    |

Neuen Nutzer registrieren

Für die Registrierung als STV Verein musst du dich mit deiner STV-Mitgliedsnummer und dem beim STV hinterlegten Vornamen und Nachnamen anmelden. Bitte melde dich nur als Nicht-STV Mitglied an, wenn dein Verein nicht beim STV gemeldet ist!

#### Für STV-Mitglieder (Vereine) ist es ein absolutes Muss, sich als STV-Mitglied zu registrieren!

Die Überprüfung der STV-Mitgliedernummer und des Namens erfolgt auf die Angaben in STV-Admin. Falls die Registrierung mit dem Namen, welcher auf der Mitgliederkarte steht, nicht funktioniert, melde dich bei der Geschäftsstelle des Schweizerischen Turnverbandes STV, Bahnhofstrasse 38, 5000 Aarau, Telefon 062 837 82 00, E-Mail:stv@stv-fsg.ch. Dort bekommst du die Auskunft, wie dein Name im STV-Admin hinterlegt ist.

Bitte trage eine gültige E-Mailadresse ein und definiere dir ein Passwort.

Im Feld "Teil/Riege des Vereins" musst du angeben, welche Riege du für die Meisterschaft anmeldest (Aktive, Frauen, Männer, Senioren, Jugend, Jugi, Mädchen, Mixed, etc.). Du hast 8

Stellen zur Verfügung. Diese Angabe muss pro STV-Vereinsnummer eindeutig sein und erscheint auf der Rangliste nach dem Vereinsname (es identifiziert die Riegen/Gruppen pro Verein).

Wenn du in einem anderen Verein als Leiter tätig bist, musst du dich mit der STV-Mitgliedsnummer eines Vereinskameraden aus diesem Verein registrieren. Somit hast du Zugriff auf die Daten der Vereinsmitglieder aus STV-Admin, aus dem Verein, welchen du anmelden möchtest.

Meldest du mehrere Riegen/Alterskategorien einzeln an, musst du pro Anmeldung eine E-Mailadresse angeben.

Die Registrierung kann einige Sekunden dauern!

## 1.7 Login

Nach der Registrierung gelangst du durch Eingabe deiner bei der Registrierung definierten E-Mailadresse und deines Passwortes in das Anmeldetool STV Contest.

| Login          |
|----------------|
| E-Mail Adresse |
| Passwort       |
| Einloggen      |

Login

| Am besten arbeitest du die          | ch der Reihenfolge n | ach durch die An        | meldemöglich | nkeiten. Bitte  |
|-------------------------------------|----------------------|-------------------------|--------------|-----------------|
| beachte, dass du<br>oder den Button | Speichern & Weiter   | die Maske<br>wechselst. | Weiter       | über den Button |

So werden deine Eingaben gespeichert. Ansonsten können Angaben verloren gehen.

Du kannst die Anmeldung auch verlassen, wenn du noch nicht alle Angaben gemeldet hast.

Wenn du die Anmeldung definitiv abschliessen willst, dann kannst du dies unter der Rubrik "Abschliessen" ausführen. Nach dem "Abschliessen" können noch bis zum Anmeldeschluss der Meisterschaft Änderungen vorgenommen werden. Die Anmeldung abschliessen heisst, dass du die Anmeldung deines Vereins bestätigst und dein Verein/Riege für die Meisterschaft angemeldet ist (siehe auch Kapitel "Abschluss Anmeldung").

Eine abgeschlossene Anmeldung kann nicht mehr rückgängig gemacht werden. Das Start- und Haftgeld werden somit zur Zahlung fällig. Erst mit dieser Zahlung ist die Anmeldung abgeschlossen.

Bitte beachte, dass du vor Meldeschluss die definitive Anmeldung abschliessen musst, sonst sind deine eingetragenen Angaben im Anmeldetool nicht gültig und dein Verein ist nicht für die Meisterschaft angemeldet.

## 1.8 Passwort vergessen

Wenn du das Passwort vergessen hast, kannst du mit deiner E-Mailadresse das Passwort zurücksetzen.

| Passwort vergessen ?           |                                                              |                       |
|--------------------------------|--------------------------------------------------------------|-----------------------|
| Nur für Vereinsverantwortliche |                                                              |                       |
| Passwort zurücksetzen          |                                                              |                       |
| Passwort zurücksetzen (Nur f   | ür Vereinsverantwortliche)                                   |                       |
|                                |                                                              |                       |
| Geben Sie bitte Ihre E-Mail Ad | resse an und betätigen den 'Passwort zurücksetzen'-Knopf. Da | as neue Passwort wird |
| Ihnen an die angegebene E-Ma   | ail Adresse geschickt.                                       |                       |
| E-Mail Adresse                 |                                                              | -<br>-                |
|                                |                                                              | J                     |
|                                |                                                              |                       |
| Passwort zurücksetzen          | Abbrechen                                                    |                       |

Passwort zurücksetzen

Nach dem du deine E-Mailadresse eingegeben hast, bekommst du ein neues Passwort per Mail. Dieses kannst du nach erfolgter Anmeldung unter den Vereinsangaben ändern.

| Vereinsverantwortlicher | Änderung des Passworts |
|-------------------------|------------------------|
| Vorname*                |                        |
| Sarina                  | Bisheriges Passwort*   |
| Nachname*               |                        |
| Baumgartner             | Neues Passwort*        |
| E-Mail*                 | Descuret wiederheise t |
| sarina7@gmx.net         | Passwort wiedemolen -  |
| Passwort ändern         | Speichern Abbrechen    |

#### Vereinsangaben

Passwort zurücksetzen unter den

# 2 Info

Auf der Einstiegsseite "Info" findest du jeweils die wichtigsten Hinweise zur Anmeldung.

| Info                   |                                                                                                    |                                                                                                    |  |  |  |  |  |  |  |  |
|------------------------|----------------------------------------------------------------------------------------------------|----------------------------------------------------------------------------------------------------|--|--|--|--|--|--|--|--|
| Vereinsangaben         | Wilkommen im Anmeldetool<br>Schweizer Meisterschaften Vereinsturnen Jugend<br>vom 7/8. Dezember 2024 in Sins & Oberriti |                                                                                                    |  |  |  |  |  |  |  |  |
| Vereinswettkampf       | Der Schweizerische Turn                                                                                                 | verband und das Organisationskomitee heissen dich herzlich willkommen zur SMV Jugend 2024                                                                                                    |  |  |  |  |  |  |  |  |
| VW Daten pro Disziplin | Die wichtigsten Informati                                                                                               | onen in Kürze:                                                                                                    |  |  |  |  |  |  |  |  |
| Bestellung             | Termine                                                                                                    |                                                                                                    |  |  |  |  |  |  |  |  |
| Persönliche Bestellung | 15.07 02.09.2024                                                                                                    | Anmeldung Wettkampt*                                                                                                    |  |  |  |  |  |  |  |  |
| Umfrage                | 02.09.2024                                                                                                    | Eingabe Gesuche Hilfsgeräte, Hilfsmittel (per Mail) **                                                                                                    |  |  |  |  |  |  |  |  |
| Abschliessen           |                                                                                                    | Zahlungstermin Start- und Haftgeld**                                                                                                    |  |  |  |  |  |  |  |  |
|                        | 02.10.2024                                                                                                    | Meldeschluss Bestellungen Unterkunft/Verpflegung, etc.**                                                                                                    |  |  |  |  |  |  |  |  |
| Ausloggen              |                                                                                                    | Namentliche Meldung**                                                                                                    |  |  |  |  |  |  |  |  |
| Lösung durch           | 02.11.2024                                                                                                    | Musikupload (obligatorisch)**                                                                                                    |  |  |  |  |  |  |  |  |
| PinnaTec               |                                                                                                    | Zahlungstermin Festkarten, Unterkunft etc.**                                                                                                    |  |  |  |  |  |  |  |  |
|                        | * Nachmeldungen nach d                                                                                                  | lem 02.09.2024 sind nicht möglich.                                                                                                    |  |  |  |  |  |  |  |  |
|                        | Änderungen im Vereinsn                                                                                                  | amen müssen vor dem 02.09.2024 gemeldet werden.                                                                                                    |  |  |  |  |  |  |  |  |
|                        | ** Das Nichteinhalten vor                                                                                               | n Terminen hat einen Haftgeldabzug gemäss Art. 8.1.3 zur Folge.                                                                                                    |  |  |  |  |  |  |  |  |
|                        | Internet-Browser                                                                                                    |                                                                                                    |  |  |  |  |  |  |  |  |
|                        | Damit die Registrierung r                                                                                               | nit dem Anmeldetool STV Contest reibungslos funktioniert, werden folgende Internet-Browser in der neusten Version empfohlen: Firefox, Google Chrome, Microsoft Edge und Internet Explorer 11. |  |  |  |  |  |  |  |  |
|                        | In der <u>Wegleitung</u> ist das                                                                                        | Anmeldeprozedere detailliert beschrieben.                                                                                                    |  |  |  |  |  |  |  |  |
|                        | Anmeldung Wettkampf                                                                                                    |                                                                                                    |  |  |  |  |  |  |  |  |
|                        | Die Anmeldung zum Wet                                                                                                   | tkampf ist nur gültig, wenn diese bis am 02. September 2024 im Anmeldetool STV-Contest definitiv bestätigt ist.                                                                               |  |  |  |  |  |  |  |  |
|                        | Gesuche                                                                                                    |                                                                                                    |  |  |  |  |  |  |  |  |
|                        | Gesuchspflichtige Hilfsge                                                                                               | rråte, Hilfsmittel und andere Geräte müssen bis am 2. September 2024 per Mali vorliegen: jasmin.leimgruber@stv-fsg.ch.                                                                        |  |  |  |  |  |  |  |  |
|                        | Finanzen                                                                                                    |                                                                                                    |  |  |  |  |  |  |  |  |
|                        | Es werden keine Rechnu                                                                                                  | ngen versendet. Die Rechnungen stehen im Anmeldetool zum Download zur Verfügung und sind termingerecht auf das Konto vom Organisator zu überweisen.                                           |  |  |  |  |  |  |  |  |
|                        | Verspätete Einzahlungen                                                                                                 | haben einen Haftgeldabzug zur Folge (Wettkampfvorschriften Artikel 7.1.3).                                                                                                    |  |  |  |  |  |  |  |  |
|                        | Kontakt                                                                                                    |                                                                                                    |  |  |  |  |  |  |  |  |
|                        | Geschäftsstelle STV: Jas                                                                                                | imin Leimgruber                                                                                                    |  |  |  |  |  |  |  |  |
|                        | E-Mail: jasmin.leimgrube                                                                                                | r@stv-isg.ch                                                                                                    |  |  |  |  |  |  |  |  |
|                        |                                                                                                    |                                                                                                    |  |  |  |  |  |  |  |  |

Infoseite STV Contest

# 3 Vereinsangaben

| Verein<br>Registrierungs-ID<br>353 |   |
|------------------------------------|---|
| Vereinsnummer                      |   |
| Vereingname*                       |   |
| Sins TV STV                        |   |
| Teil/Riege des Vereins*            |   |
| Aktive                             |   |
| Verband                            |   |
| Aargauer Turnverband               |   |
| Kanton                             |   |
| Aargau                             | - |
| Land                               |   |
|                                    |   |

Diese Angaben werden bei der Anmeldung mit der STV-Mitgliedsnummer übernommen.

Meldest du den Verein ohne STV-Mitgliedsnummer an, musst du den Vereinsname wie folgt erfassen:

Der Vereinsname muss zwingend vor der Vereinsbezeichnung stehen. richtig: Muster STV

falsch: STV Muster

Bei einer Anmeldung ohne STV-Mitgliedsnummer hast du keinen Zugriff auf die Vereinsmitglieder aus der STV-Admin.

#### Vereinsangaben

| Konto Rückerstattung               |
|------------------------------------|
| IBAN- oder Postcheck-Konto Nummer* |
| CH11 0077 8185 6598 3200 1         |
| Kontoinhaber*                      |
| STV Sins                           |
| Adresse*                           |
| 5643 Sins                          |
|                                    |

Für die Haftgeldrückerstattung ist eine gültige IBAN- oder Postcheck-Konto Nummer des Vereines sowie die korrekte Inhaberadresse (PLZ und Ort) anzugeben.

#### Vereinsangaben

| Kontaktperson Allgemein |
|-------------------------|
| Anrede *                |
| Frau 🔻                  |
| Vorname*                |
| Sarina                  |
| Nachname*               |
| Baumgartner             |
| Korrespondenzsprache*   |
| Deutsch ·               |
| E-Mail*                 |
| muster@muster.ch        |
| Telefon Tagsüber*       |
| 079 999 99 99           |
| Telefon Mobil*          |
| 079 999 99 99           |
| Strasse*                |
| Musterstrasse 99        |
| Postleitzahl*           |
| 9999                    |
| Stadt*                  |
| Musterschwil            |
| Land                    |
|                         |

Diese Person wird mit Informationen rund um die Meisterschaft bedient.

Das "Telefon Mobil" soll erfasst werden, damit die Vereinsnote von Vereinswettkämpfen nach Abschluss des Wettkampfes per SMS mitgeteilt werden kann.

#### Vereinsangaben

Kontaktperson Finanzen: Diese Person wird bei finanziellen Angelegenheiten kontaktiert.

# 4 Anmeldung Meisterschaft (unter Vereinswettkampf)

| Info                   | Verein                | Vereinswettkampf Anmeldung summarisch |         |              |            |                                                         |        |             |                      |                  |               |                |              |               |
|------------------------|-----------------------|---------------------------------------|---------|--------------|------------|---------------------------------------------------------|--------|-------------|----------------------|------------------|---------------|----------------|--------------|---------------|
| Vereinsangaben         | Kategorie             |                                       |         |              | Wettkämpfe | Wettkämpfe Wunschtage für Teilnahme am Vereinswettkampf |        |             |                      |                  |               |                |              |               |
| Vereinswettkampf       | Jugend U17            |                                       |         | Jugend U17 - |            |                                                         |        | Z So, 8.    | 12.2024 🗹 Sa, 8.12.2 | 024              |               |                |              |               |
| /W Daten pro Disziplin | Jugend                | Jugend U13 Jugend U13                 |         |              | •          | 🗹 So, 8.12.2024 💟 Sa, 8.12.2024                         |        |             |                      |                  |               |                |              |               |
| lestellung             | Auswa                 | ahl der V                             | Vettkam | pf-Disziplin |            |                                                         |        |             |                      |                  |               |                |              |               |
| ersönliche Bestellung  | 1-teil                | ig (Juge                              | end U13 | )            |            |                                                         |        |             |                      |                  |               |                |              |               |
| Imfraga                | Teil                  | Riege                                 | Status  | Disziplin    |            | Gruppe                                                  | Turner | Turnerinnen | Feldgrösse           | Ausprägung Disz. | Materialliste | MultiStart A/B | Zusatzgesuch | Riegenleitung |
| umtrage                | 1                     | 1                                     | -       |              | •          |                                                         | 0      |             |                      |                  |               |                |              |               |
| bschliessen            | 1-teilig (Jugend U13) |                                       |         |              |            |                                                         |        |             |                      |                  |               |                |              |               |
| usloggen               | 1-teilig (Jugend U13) |                                       |         |              |            |                                                         |        |             |                      |                  |               |                |              |               |
|                        | 1-teilig (Jugend U13) |                                       |         |              |            |                                                         |        |             |                      |                  |               |                |              |               |
| ösung durch            | 1-teilig (Jugend U13) |                                       |         |              |            |                                                         |        |             |                      |                  |               |                |              |               |
| Thomas                 | 1-teilig (Jugend U17) |                                       |         |              |            |                                                         |        |             |                      |                  |               |                |              |               |
|                        | 1-teilig (Jugend U17) |                                       |         |              |            |                                                         |        |             |                      |                  |               |                |              |               |
|                        | 1-teil                | 1-teilig (Jugend U17)                 |         |              |            |                                                         |        |             |                      |                  |               |                |              |               |
|                        | 1-teil                | 1-teilig (Jugend U17)                 |         |              |            |                                                         |        |             |                      |                  |               |                |              |               |
|                        | 1-teil                | 1-teilig (Jugend U17)                 |         |              |            |                                                         |        |             |                      |                  |               |                |              |               |
|                        | Speic                 | hern & Wei                            | ter     |              |            |                                                         |        |             |                      |                  |               |                |              |               |

#### Vereinswettkampf

- 1 Es können bis zu sechs Wettkämpfe (Disziplinen) angemeldet werden.
- 2 Auswahl der Disziplinen pro Wettkampfteil mit Angabe Anzahl Tu/Ti, Feldgrösse, sowie Riegenleitung.

Pro Wettkampfteil müssen min. 6 Turner/Turnerinnen eingegeben werden!

Solange beim Status ein Ausrufezeichen 😬 erscheint, ist die Meldung noch nicht korrekt.

Sobald die Anmeldung korrekt ist, erscheint ein Haken 🔛

Speichern & Weiter

Mit musst du diese Seite abschliessen und zur nächsten Seite wechseln.

# 5 Musik hochladen / Fotos hochladen

| nfo                   |                               |       |                 |
|-----------------------|-------------------------------|-------|-----------------|
| /ereinsangaben        | Tital                         | Toil  | Musik           |
| ereinswettkampf       | SMVJ U17<br>GK Control (RASP) | Ten - | Nicht vorhanden |
| W Daten pro Disziplin | SK Geratekonibiliation (BASE) |       | Hochladen       |
| estellung             | BO Boden                      |       | Hochladen       |
| arsönliche Bestellung | Weiter                        |       |                 |
| fisoniche Bestending  |                               |       |                 |
| ntrage                |                               |       |                 |
| oschliessen           |                               |       |                 |
| usloggen              | 1                             |       |                 |
|                       |                               |       |                 |
| Musik                 |                               |       |                 |
| musik                 |                               |       |                 |
| _                     |                               |       |                 |
| Bemerkung             |                               |       |                 |
|                       |                               |       | ~               |
|                       |                               |       |                 |
|                       |                               |       | $\sim$          |
|                       |                               |       |                 |
| Dauer (Eingabe        | format: mm.ss)                |       |                 |
|                       |                               |       |                 |
| Aktuelle Datei        |                               |       |                 |
|                       |                               |       |                 |
|                       |                               |       |                 |
| Datei Upload          |                               |       |                 |
|                       |                               |       |                 |
| Abbrechen             | Speichern                     |       |                 |
|                       |                               |       |                 |
|                       |                               |       | 1.              |

Mit der Funktion Datei Upload, kann die Musik welche auf dem Computer abgespeichert ist hochgeladen werden. Die Musik muss bis am 30 September hochgeladen werden.

Mit der Funktion Durchsuchen, können Fotos welche auf dem Computer abgespeichert sind hochgeladen werden. Es ist obligatorisch **pro angemeldete Disziplin** ein Foto hochzuladen.

Um die Musik hochzuladen muss es im angegeben Format sein.

# 6 Bestellung (Angebot)

Die Bestellung ist vom Angebot der Meisterschaft abhängig (die Angaben in der Wegleitung sind als Beispiele anzusehen).

# 6.1 Haftgeld

| Haftgeld |          |              |             |       |           |
|----------|----------|--------------|-------------|-------|-----------|
| Anzahl   | Titel    | Beschreibung | Artikel Nr. | Preis | Bemerkung |
| 1        | Haftgeld |              |             | 200.0 |           |
|          |          |              |             |       |           |

Bestellung

Die Bezahlung des Haftgeldes ist Bestandteil der gültigen Anmeldung. Bis wann das Geld überwiesen werden muss, ist aus den Wettkampfvorschriften zu entnehmen.

## 6.2 Startgelder

| Startgeld | Aktive                         |              |             |       |           |
|-----------|--------------------------------|--------------|-------------|-------|-----------|
| Anzahl    | Titel                          | Beschreibung | Artikel Nr. | Preis | Bemerkung |
| 3         | Startgeld VW 1-teilig (Aktive) |              |             | 100.0 |           |
|           |                                |              |             |       |           |

Bestellung

Die Rechnung für die Startgelder, die verschiedenen Bestellungen und Festkarten steht am Schluss zum Ausdruck bereit.

## 6.3 Akkreditierung (Festkarten) und Zusatzbestellungen

| Festkarte<br>Anzahl | ≥n<br>Titel<br>Festkarte, Pin inkL Programmheft | <b>Prü</b><br>Die be<br>gemei | ifung Festkarten I<br>stellten Festkarten entsprechen i<br>deten Anzahl Personen im Vereins | Beste       | llung<br>Preis<br>16.0 | Bemerkung |
|---------------------|-------------------------------------------------|-------------------------------|---------------------------------------------------------------------------------------------|-------------|------------------------|-----------|
| Zusatzbe            | stellungen                                      |                               |                                                                                             |             |                        |           |
| Im Leiterpreis      | s enthalten sind: Uhr, Gutschein Schifff        | ahrt und w                    | eitere Überraschungen                                                                       |             |                        |           |
| Anzahl              | ahl Titel                                       |                               | Beschreibung                                                                                | Artikel Nr. | Preis                  | Bemerkung |
| 5                   | 5 Zusätzliche Festführer                        |                               | (1 inkl. pro Verein)                                                                        |             | 5.0                    |           |
| Verpflegung         |                                                 |                               |                                                                                             |             |                        |           |
| Anzahl              | Titel                                           |                               | Beschreibung                                                                                | Artikel Nr. | Preis                  | Bemerkung |
| 12                  | Nachtessen Samstag                              |                               |                                                                                             |             | 17.0                   |           |

#### Bestellung

Damit du die Festkarten bestellen kannst, musst du das gelbe Feld anklicken. Anschliessend verschwindet diese Warnmeldung und du kannst die Eingaben machen. Sobald die Festkartenbestellungen den Vorgaben einsprechen, erscheint die Warnmeldung nicht mehr.

Was in der Festkarte enthalten ist, kann aus den Wettkampfvorschriften entnommen werden.

In diesem Bereich können auch weitere kostenpflichtige Angebote (z.B. Verpflegung und Unterkunft) bestellt werden.

Die Bestellungen sind vom Angebot der Meisterschaft abhängig.

# 7 Persönliche Bestellung (namentliche Anmeldung)

1 Klicke auf «Bestellung»

Anzahl Turnende pro angemeldete Disziplin erfassen
 Disziplin 1 = 1. Disziplin, welche du bei der Anmeldung Vereinswettkampf erfasst hast
 Disziplin 2 = 2. Disziplin, welche du bei der Anmeldung Vereinswettkampf erfasst hast
 Disziplin 3 = 3. Disziplin, welche du bei der Anmeldung Vereinswettkampf erfasst hast
 etc.

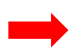

Übersicht Reihenfolge angemeldeter Disziplinen:

Klicke unter «Abschliessen» auf «Report angemeldete Wettkämpfe» Die Auflistung entspricht der Reihenfolge der angemeldeten Disziplinen.

- 3 «Speichern & Weiter»
- 4 Persönliche Bestellung: Anzahl Turnende pro Disziplin erscheint orange
- 5 Turnende hinzufügen: in der Liste erscheinen alle Turnenden, die vom Verein im STV-Admin als Mitglied registriert sind
- 6 Turnende der entsprechenden Disziplin zuweisen
- 7 Zahl wird grün, sobald die eingegebene Anzahl Turnende erreicht, ist
- 8 «Speichern & Weiter»

#### «Änderungen speichern»

➔ Wird gespeichert, obwohl noch nicht alle Turnenden erfasst sind, erscheint die Warnmeldung «offene persönliche Bestellungen» Klicke in die Warnmeldung, diese verschwindet und du kannst weiterbearbeiten

Mit dem Button «Bestellübersicht in Datei exportieren» können die eingegeben Daten exportiert und die gewünschten Startlisten selektiert werden.

|   | Info                   | Disziplin 1                 | -      |                 |             |                  |  |
|---|------------------------|-----------------------------|--------|-----------------|-------------|------------------|--|
|   |                        | Diction                     |        |                 |             |                  |  |
|   | Vereinsangaben         | Anzahl Titel                |        | 2 bung          | Artikel Nr. | Preis Bemerkung  |  |
|   | Vereinswettkampf       | 0 Disziplin 1               |        | rsonen          |             | 0.00             |  |
| 4 | VW Daten pro Disziplin | Disziplin 2                 |        |                 |             |                  |  |
|   | Bestellung             | Anzahl Titel                |        | Beschreibung    | Artikel Nr. | Preis Bemerkung  |  |
|   | Persönliche Bestellung | 0 Disziplin 2               |        | Anzahl Personen |             | 0.00             |  |
|   | Umfrage                | Disziplin 3                 |        |                 |             |                  |  |
|   | Abschliessen           | Anzahl Titel                |        | Beschreibung    | Artikel Nr. | Preis Bemerkung  |  |
|   |                        | 0 Disziplin 3               |        | Anzahl Personen |             | 0.00             |  |
|   | Ausloggen              | -                           |        |                 |             |                  |  |
|   | Lösung durch           | Disziplin 4                 |        |                 |             |                  |  |
|   | Pinna <b>Tec</b>       | Anzahl Titel                |        | Beschreibung    | Artikel Nr. | Preis Bemerkung  |  |
|   |                        | 0 Disziplin 4               |        | Anzahl Personen |             | 0.00             |  |
|   |                        | Disziplin 5                 |        |                 |             |                  |  |
|   |                        | Anzahl Titel                |        | Beschreibung    | Artikel Nr. | Preis Bemerkung  |  |
|   |                        | 0 Disziplin 5               |        | Anzahl Personen |             | 0.00             |  |
|   |                        | Disziplin 6                 |        |                 |             |                  |  |
|   |                        | Anzahl Titel                |        | Beschreibung    | Artikel Nr. | Preis Bemerkung  |  |
|   |                        | 0 Disziplin 6               |        | Anzahl Personen |             | 0.00             |  |
|   |                        | Disziplin 7<br>Anzahl Titel |        | Beschreibung    | Artikel Nr. | Preis Bernerkung |  |
|   |                        | 0 Diszinlin 7               |        | ánzahl Personen |             | 0.00             |  |
|   | 3                      | Speichern &                 | Weiter | Zurücksetzen    |             |                  |  |

| vereinsangaben                     |                                                                                                    |                                                                                                    |                                                                                                    | <b>E</b>                                                                                                    |                                                                                                    |                                                                                                    |                                                                                                    |                                                                                                    |
|------------------------------------|----------------------------------------------------------------------------------------------------|----------------------------------------------------------------------------------------------------|----------------------------------------------------------------------------------------------------|----------------------------------------------------------------------------------------------------|----------------------------------------------------------------------------------------------------|----------------------------------------------------------------------------------------------------|----------------------------------------------------------------------------------------------------|----------------------------------------------------------------------------------------------------|
|                                    | Turneriin auswählen                                                                                                    | <b>K</b>                                                                                                    |                                                                                                    | <b>J</b>                                                                                                    |                                                                                                    |                                                                                                    |                                                                                                    |                                                                                                    |
| Vereinswettkampf                   | Aktuelle persönliche Bestellunge                                                                                                    | 1                                                                                                    | Diszinlin 1                                                                                                    | Diszinlin 2                                                                                                    | Diszinlin 3                                                                                                    | Diszinlin 4                                                                                                    | Diszinlin 5                                                                                                    | Diszinlin 6                                                                                                    |
| VW Daten pro Disziplin             | Teilnehmer *                                                                                                    |                                                                                                    | Disziplin 1: 0/15                                                                                                    | Disziplin 2: 0/25                                                                                                    | Disziplin 3: 0/0                                                                                                    | Disziplin 4: 0/0                                                                                                    | Disziplin 5: 0/0                                                                                                    | Disziplin 6: 0/0                                                                                                    |
| Bestellung                         | Filtern                                                                                                    |                                                                                                    |                                                                                                    |                                                                                                    |                                                                                                    | -                                                                                                    | · ·                                                                                                    |                                                                                                    |
| Persönliche Bestellung             |                                                                                                    |                                                                                                    |                                                                                                    | /L                                                                                                    | ф                                                                                                    |                                                                                                    |                                                                                                    | 1                                                                                                    |
| ge                                 |                                                                                                    |                                                                                                    |                                                                                                    |                                                                                                    |                                                                                                    |                                                                                                    |                                                                                                    |                                                                                                    |
| liessen                            |                                                                                                    |                                                                                                    |                                                                                                    |                                                                                                    |                                                                                                    |                                                                                                    |                                                                                                    |                                                                                                    |
| lusloggen                          |                                                                                                    |                                                                                                    |                                                                                                    |                                                                                                    |                                                                                                    |                                                                                                    |                                                                                                    |                                                                                                    |
| Lösung durch                       |                                                                                                    |                                                                                                    |                                                                                                    |                                                                                                    |                                                                                                    |                                                                                                    |                                                                                                    |                                                                                                    |
| PinnaTec                           |                                                                                                    |                                                                                                    |                                                                                                    |                                                                                                    |                                                                                                    |                                                                                                    |                                                                                                    |                                                                                                    |
|                                    |                                                                                                    |                                                                                                    |                                                                                                    |                                                                                                    |                                                                                                    |                                                                                                    |                                                                                                    |                                                                                                    |
|                                    |                                                                                                    |                                                                                                    |                                                                                                    |                                                                                                    |                                                                                                    |                                                                                                    |                                                                                                    |                                                                                                    |
|                                    |                                                                                                    |                                                                                                    |                                                                                                    |                                                                                                    |                                                                                                    |                                                                                                    |                                                                                                    |                                                                                                    |
|                                    |                                                                                                    |                                                                                                    |                                                                                                    |                                                                                                    |                                                                                                    |                                                                                                    |                                                                                                    |                                                                                                    |
| nfo                                | Turner/in hinzufiiran                                                                                                    |                                                                                                    |                                                                                                    |                                                                                                    |                                                                                                    |                                                                                                    |                                                                                                    |                                                                                                    |
| /ereinsangaben                     | Turner/in auswählen                                                                                                    | * EW/LM                                                                                                    | M Turneninnen übernehmen                                                                                                    | / 7                                                                                                    |                                                                                                    |                                                                                                    |                                                                                                    |                                                                                                    |
| /ereinswettkampf                   | Aktuelle persönliche Bestellunge                                                                                                    | n                                                                                                    |                                                                                                    |                                                                                                    |                                                                                                    |                                                                                                    |                                                                                                    |                                                                                                    |
| /W Daten pro Disziplin             | Teilnehmer                                                                                                    |                                                                                                    | Disziplin 1                                                                                                    | Disziplin 2                                                                                                    | Disziplin 3                                                                                                    | Disziplin 4                                                                                                    | Disziplin 5                                                                                                    | Disziplin 6                                                                                                    |
| lestellung                         |                                                                                                    |                                                                                                    | Disziplin 1: 15/15                                                                                                    | Disziplin 2: 6/25                                                                                                    | Disziplin 3: 0/0                                                                                                    | Disziplin 4: 0/0                                                                                                    | Disziplin 5: 0/0                                                                                                    | Disziplin 6: 0/0                                                                                                    |
| estending                          | Filtem                                                                                                    |                                                                                                    |                                                                                                    | •                                                                                                    | •                                                                                                    | •                                                                                                    |                                                                                                    | •                                                                                                    |
| ersonliche Bestellung              | Hack, Thomas (1961) - 718784                                                                                                    | pen                                                                                                    | O kein(e) O Disziplin 1                                                                                                    | kein(e) O Disziplin 2                                                                                                    | 💿 kein(e) 🔿 Disziplin 3                                                                                                    | kein(e) O Disziplin 4                                                                                                    | kein(e) O Disziplin 5                                                                                                    | 💿 kein(e) 🔿 Diszip                                                                                                    |
| Imfrage                            | Hack, Michael (1982) - 126616                                                                                                    | 6                                                                                                    | 🔿 kein(e) 💿 Disziplin 1                                                                                                    | 💿 kein(e) 🔿 Disziplin 2                                                                                                    | 💿 kein(e) 🔿 Disziplin 3                                                                                                    | 💿 kein(e) 🔿 Disziplin 4                                                                                                    | 💿 kein(e) 🔿 Disziplin 5                                                                                                    | 📀 kein(e) 🔿 Diszip                                                                                                    |
| bschliessen                        | Heller, Sandra (1995) - 650194                                                                                                    | U 1en                                                                                                    | 🔿 kein(e) 💿 Disziplin 1                                                                                                    | 💿 kein(e) 🔿 Disziplin 2                                                                                                    | kein(e) O Disziplin 3                                                                                                    | kein(e) Olisziplin 4                                                                                                    | kein(e) O Disziplin 5                                                                                                    | kein(e) O Diszlp                                                                                                    |
| usloggen                           | Hediger, Valentina (2005) - 933314                                                                                                    | Löschen                                                                                                    | 🔿 kelnte) 💿 Disziplin 1                                                                                                    | 💿 kein(e) 🔿 Disziplin 2                                                                                                    | kein(e) O Disziplin 3                                                                                                    | kein(e) Olisziplin 4                                                                                                    | 💿 kein(e) 🔿 Disziplin 5                                                                                                    | 💿 kein(e) 🔿 Diszip                                                                                                    |
|                                    |                                                                                                    |                                                                                                    | Obviolation (Constanting of                                                                                                    | kein(e) O Disziplin 2                                                                                                    | 💿 kein(e) 🔿 Disziplin 3                                                                                                    | kein(e)     Opisziplin 4                                                                                                    | kein(e) O Disziplin 5                                                                                                    | 💿 kein(e) 🔿 Diszip                                                                                                    |
| Lösung durch                       | Hediger, Emanuela (2004) - 6020611                                                                                                    | Löschen                                                                                                    | O Kelli(e) O Diszlati i                                                                                                    |                                                                                                    |                                                                                                    |                                                                                                    |                                                                                                    |                                                                                                    |
| Lösung durch                       | Hediger, Emanuela (2004) - 6020511<br>Huber, Nora (1998) - 650229                                                                                                    | Löschen                                                                                                    | O kein(e) O Disziplin 1                                                                                                    | 💿 kein(e) 🔿 Disziplin 2                                                                                                    | (€) kein(e) ○ Disziplin 3                                                                                                    | kein(e) O Disziplin 4                                                                                                    | kein(e) ○ Disziplin 5                                                                                                    | kein(e) O Diszipi                                                                                                    |
| Lösung durch<br>PinnaTec           | Hediger, Emanuela (2004) - 6020611<br>Huber, Nora (1998) - 650229<br>Horvath, Szilard (2003) - 650293                                                                                                    | Löschen<br>Löschen<br>Löschen                                                                                         | kein(e) Olsziplin 1<br>kein(e) Olsziplin 1                                                                                                    | kein(e) O Disziplin 2     kein(e) O Disziplin 2     kein(e) O Disziplin 2                                                                                                    | kein(e) Olisziplin 3     kein(e) Olisziplin 3                                                                                                    | kein(e) Oisziplin 4     kein(e) Oisziplin 4     kein(e) Oisziplin 4                                                                                                    | kein(e) O Disziplin 5     kein(e) O Disziplin 5                                                                                                    | kein(e) ODiszipi     kein(e) ODiszipi                                                                                                    |
| Lösung durch<br>Pänadas Tec        | Hediger, Emanuela (2004) - 6020611<br>Huber, Nora (1998) - 650229<br>Horvath, Szilard (2003) - 650293<br>Horvath, Csongor (1996) - 650211                                                                                                    | Löschen<br>Löschen<br>Löschen                                                                                         | kein(e)  Disziplin 1 kein(e)  Disziplin 1 kein(e)  Disziplin 1 kein(e)  Disziplin 1                                                                                                    | kein(e) O Disziplin 2     kein(e) O Disziplin 2     kein(e) O Disziplin 2     kein(e) O Disziplin 2                                                                                                    | kein(e) Oisziplin 3     kein(e) Oisziplin 3     kein(e) Oisziplin 3     kein(e) Oisziplin 3                                                                                                    | kein(e) Obsziplin 4     kein(e) Obsziplin 4     kein(e) Obsziplin 4     kein(e) Obsziplin 4                                                                                                    | kein(e) O Disziplin 5     kein(e) O Disziplin 5     kein(e) O Disziplin 5     kein(e) O Disziplin 5                                                                                                    | kein(e) Obiszip     kein(e) Obiszip     kein(e) Obiszip     kein(e) Obiszip                                                                                                    |
| Lösung durch                       | Hediger, Emanuela (2004) - 6020511<br>Huber, Nora (1998) - 650229<br>Horvath, Salard (2003) - 650233<br>Horvath, Csongor (1996) - 650211<br>Horvath, Bence (2001) - 650263                                                                                                    | Löschen<br>Löschen<br>Löschen<br>Löschen                                                                              | kein(e)     Diszbarl1       kein(e)     Disziplin 1       kein(e)     Disziplin 1       kein(e)     Disziplin 1       kein(e)     Disziplin 1                                                                                                    | Image: Second Second | kein(e) Disziplin 3     kein(e) Disziplin 3     kein(e) Disziplin 3     kein(e) Disziplin 3     kein(e) Disziplin 3                                                                                                    | kein(e) Oisziplin 4     kein(e) Oisziplin 4     kein(e) Oisziplin 4     kein(e) Oisziplin 4     kein(e) Oisziplin 4                                                                                                    | kein(e) Olisziplin 5     kein(e) Olisziplin 5     kein(e) Olisziplin 5     kein(e) Olisziplin 5     kein(e) Olisziplin 5                                                                                                    | kein(e) Obiszip     kein(e) Obiszip     kein(e) Obiszip     kein(e) Obiszip     kein(e) Obiszip                                                                                                    |
| Lòsung durch<br>I Ainma <b>Tec</b> | Hediger, Emanuela (2004) - 6020611<br>Huber, Nora (1998) - 650229<br>Horvath, Solard (2003) - 650233<br>Horvath, Csongor (1996) - 650211<br>Horvath, Bence (2001) - 650263<br>Knoblauch, Ladina (1995) - 650191                                                                                                    | Löschen<br>Löschen<br>Löschen<br>Löschen<br>Löschen                                                                   | kein(e)     O biszolin 1       kein(e)     O biszpin 1       kein(e)     O biszpin 1       kein(e)     D biszpin 1       kein(e)     D biszpin 1       kein(e)     D biszpin 1       kein(e)     D biszpin 1                                                                                                    | kein(e) O Disziplin 2     kein(e) O Disziplin 2     kein(e) O Disziplin 2     kein(e) O Disziplin 2     kein(e) O Disziplin 2     kein(e) O Disziplin 2                                                                                                    | <ul></ul>                                                                                                    | kein(e) Olszplin 4     kein(e) Olszplin 4     kein(e) Olszplin 4     kein(e) Olszplin 4     kein(e) Olszplin 4     kein(e) Olszplin 4     kein(e) Olszplin 4                                                                                                    | kein(e) Disziplin 5     kein(e) Disziplin 5     kein(e) Disziplin 5     kein(e) Disziplin 5     kein(e) Disziplin 5     kein(e) Disziplin 5                                                                                                    | kein(e) Diszipi     kein(e) Diszipi     kein(e) Diszipi     kein(e) Diszipi     kein(e) Diszipi     kein(e) Diszipi                                                                                                    |
| Losung durch<br>Pärinnen Tec       | Hedger, Emanuela (2004) - 600611<br>Huber, Nora (1996) - 650239<br>Honalh, Sallad (2003) - 650233<br>Honalh, Casogor (1996) - 650253<br>Knoblauch, Ladina (1995) - 650191<br>Wilmer, Nemi (2003) - 650280<br>Wilmer, Nemi (2003) - 650280                                                                                                    | Löschen<br>Löschen<br>Löschen<br>Löschen<br>Löschen<br>Löschen<br>Löschen                                             | \ keln(e)         \vee Diszplin 1           \ keln(e)         \vee Diszplin 1           \ keln(e)         \vee Diszplin 1           \ keln(e)         \vee Diszplin 1           \ keln(e)         \vee Diszplin 1           \ keln(e)         \vee Diszplin 1           \ keln(e)         \vee Diszplin 1           \ keln(e)         \vee Diszplin 1           \ keln(e)         \vee Diszplin 1           \ keln(e)         \vee Diszplin 1                                                                                                    | kein(e) Oliszpin 2     reatte) Oliszpin 2     reatte) Oliszpin 2     kein(e) Oliszpin 2     kein(e) Oliszpin 2     kein(e) Oliszpin 2     kein(e) Oliszpin 2     kein(e) Oliszpin 2                                                                                                    | Image: Section 2         Disciplin 3           Image: Section 2         Disciplin 3           Image: Section 2         Disciplin 3           Image: Section 2         Disciplin 3           Image: Section 2         Disciplin 3           Image: Section 2         Disciplin 3           Image: Section 2         Disciplin 3           Image: Section 2         Disciplin 3           Image: Section 2         Disciplin 3                                                                                                    | Exim(e) Disziplin 4     Exim(e) Disziplin 4     Exim(e) Disziplin 4     Exim(e) Disziplin 4     Exim(e) Disziplin 4     Exim(e) Disziplin 4     Exim(e) Disziplin 4     Exim(e) Disziplin 4                                                                                                    | kein(e) Disztplin 5     kein(e) Disztplin 5     kein(e) Disztplin 5     kein(e) Disztplin 5     kein(e) Disztplin 5     kein(e) Disztplin 5     kein(e) Disztplin 5     kein(e) Disztplin 5                                                                                                    | kein(e) Diszpi     kein(e) Diszpi     kein(e) Diszpi     kein(e) Diszpi     kein(e) Diszpi     kein(e) Diszpi     kein(e) Diszpi     kein(e) Diszpi     kein(e) Diszpi                                                                                                    |
| Losung durch<br>LAthanna Tec       | Hedger, Emanuela (2004) - 600511<br>Huber, Nora (1998) - 650229<br>Honalth, Caland (2005) - 65023<br>Honalth, Casogar (1996) - 650213<br>Koeblauch, Ladina (1995) - 650213<br>Widmer, Na (2005) - 650298<br>Widmer, Na (2005) - 650298<br>Widmer, Na (2005) - 950298                                                                                                    | Löschen<br>Löschen<br>Löschen<br>Löschen<br>Löschen<br>Löschen<br>Löschen<br>Löschen                                  | kein(e)         © Diszpin 1           kein(e)         © Diszpin 1           kein(e)         © Diszpin 1           kein(e)         © Diszpin 1           kein(e)         © Diszpin 1           kein(e)         © Diszpin 1           kein(e)         © Diszpin 1           kein(e)         © Diszpin 1           kein(e)         © Diszpin 1           kein(e)         © Diszpin 1           kein(e)         © Diszpin 1                                                                                                    | •         kein(e)         O bizzplin 2           •         vein(e)         Ø bizzplin 2           •         kein(e)         Ø bizzplin 2           •         kein(e)         Ø bizzplin 2           •         kein(e)         Ø bizzplin 2           •         kein(e)         Ø bizzplin 2           •         kein(e)         Ø bizzplin 2           •         kein(e)         Ø bizzplin 2           •         kein(e)         Ø bizzplin 2           •         kein(e)         Ø bizzplin 2                                                                                                    | kein(e) Disziplin 3     kein(e) Disziplin 3     kein(e) Disziplin 3     kein(e) Disziplin 3     kein(e) Disziplin 3     kein(e) Disziplin 3     kein(e) Disziplin 3     kein(e) Disziplin 3     kein(e) Disziplin 3                                                                                                    | kein(e) Oltarplin 4     isin(e) Oltarplin 4     isin(e) Oltarplin 4     isin(e) Oltarplin 4     isin(e) Oltarplin 4     isin(e) Oltarplin 4     isin(e) Oltarplin 4     isin(e) Oltarplin 4     isin(e) Oltarplin 4     isin(e) Oltarplin 4     isin(e) Oltarplin 4                                                                                                    | kein(e) Disziplin 5     kein(e) Disziplin 5     kein(e) Disziplin 5     kein(e) Disziplin 5     kein(e) Disziplin 5     kein(e) Disziplin 5     kein(e) Disziplin 5     kein(e) Disziplin 5     kein(e) Disziplin 5                                                                                                    | kein(e) Obiszp     kein(e) Obiszp     kein(e) Obiszp     kein(e) Obiszp     kein(e) Obiszp     kein(e) Obiszp     kein(e) Obiszp     kein(e) Obiszp     kein(e) Obiszp     kein(e) Obiszp                                                                                                    |
| Losung durch                       | Hedger, Emanuela (2004) - 600511<br>Huber, Nora (1996) - 650229<br>Honrath, Galard (2003) - 65023<br>Hanath, Csongor (1996) - 650231<br>Knoblauch, Ladna (1996) - 650231<br>Knoblauch, Ladna (1996) - 650239<br>Widme, Ina (2003) - 650239<br>Widme, Ina (2003) - 650239<br>Widme, Ina (1990) - 1650280<br>Pilliss, Tobias (1990) - 167089                                                                                                | Löschen<br>Löschen<br>Löschen<br>Löschen<br>Löschen<br>Löschen<br>Löschen<br>Löschen<br>Löschen                       | kein(e)         © Diszpin 1           kein(e)         © Diszpin 1           kein(e)         © Diszpin 1           kein(e)         © Diszpin 1           kein(e)         © Diszpin 1           kein(e)         © Diszpin 1           kein(e)         © Diszpin 1           kein(e)         © Diszpin 1           kein(e)         © Diszpin 1           kein(e)         © Diszpin 1           kein(e)         © Diszpin 1           kein(e)         © Diszpin 1                                                                                                    | ken(e)         Diszpiln 2           Martine)         O Diszpiln 2           ken(e)         Diszpiln 2           ken(e)         Diszpiln 2           ken(e)         Diszpiln 2           ken(e)         Diszpiln 2           ken(e)         Diszpiln 2           ken(e)         Diszpiln 2           ken(e)         Diszpiln 2           ken(e)         Diszpiln 2           ken(e)         Diszpiln 2           ken(e)         Diszpiln 2           ken(e)         Diszpiln 2           ken(e)         Diszpiln 2                                                                                                    | bein(e) Disziplin 3     bein(e) Disziplin 3     bein(e) Disziplin 3     bein(e) Disziplin 3     bein(e) Disziplin 3     bein(e) Disziplin 3     bein(e) Disziplin 3     bein(e) Disziplin 3     bein(e) Disziplin 3     bein(e) Disziplin 3     bein(e) Disziplin 3                                                                                                    | Image: Control (Control (Contro (Contro) (Control (Control (Contro) (Contro) (Contro) (Contro) (C | kein(e) Diszplin 5     kein(e) Diszplin 5     kein(e) Diszplin 5     kein(e) Diszplin 5     kein(e) Diszplin 5     kein(e) Diszplin 5     kein(e) Diszplin 5     kein(e) Diszplin 5     kein(e) Diszplin 5     kein(e) Diszplin 5     kein(e) Diszplin 5                                                                                                    | kain(e) Obiszip     kain(e) Obiszip     kain(e) Obiszip     kain(e) Obiszip     kain(e) Obiszip     kain(e) Obiszip     kain(e) Obiszip     kain(e) Obiszip     kain(e) Obiszip     kain(e) Obiszip     kain(e) Obiszip                                                                                                    |
| Losung durch                       | Hedger, Emanuela (2004) - 600511<br>Huber, Nora (1986) - 650229<br>Honath, Sciard (2003) - 65023<br>Honath, Csonger (1986) - 650251<br>Honath, Benca (2001) - 650263<br>Knoblauch, Ladma (1985) - 650191<br>Widmer, Nac (2001) - 650280<br>Pilliss, Tobias (1980) - 6517199<br>Widmer, Nath (1976) - 198098<br>Carlisst, Christian (1987) - 497125                                                                                        | Löschen<br>Löschen<br>Löschen<br>Löschen<br>Löschen<br>Löschen<br>Löschen<br>Löschen<br>Löschen<br>Löschen            | Varin(*)         © Usagen(*)           Varin(*)         © Disapilin 1           Varin(*)         © Disapilin 1           Varin(*)         © Disapilin 1           Varin(*)         © Disapilin 1           Varin(*)         © Disapilin 1           Varin(*)         © Disapilin 1           Varin(*)         © Disapilin 1           Varin(*)         © Disapilin 1           Varin(*)         © Disapilin 1           Varin(*)         © Disapilin 1           Varin(*)         © Disapilin 1           Varin(*)         © Disapilin 1           Varin(*)         © Disapilin 1           Varin(*)         © Disapilin 1                                                                                                    | 0         tain(s)         Disspilin 2           1         Disspilin 2         Disspilin 2           1         kein(s)         Disspilin 2           1         kein(s)         Disspilin 2           0         kein(s)         Disspilin 2           0         kein(s)         Disspilin 2           0         kein(s)         Disspilin 2           0         kein(s)         Disspilin 2           0         kein(s)         Disspilin 2           0         kein(s)         Disspilin 2           0         kein(s)         Disspilin 2           0         kein(s)         Disspilin 2           0         kein(s)         Disspilin 2           0         kein(s)         Disspilin 2           0         kein(s)         Disspilin 2                                                                                                    | Interfer         Decaptin 3           Interfer         Decaptin 3                                                                                                    | Aten(c) Olizapin 4     Alexicol Olizapin 4     Alexicol Olizapin 4                                                                                                    | Rein(e)             Diszglin 5             Rein(e)             Diszglin 5             Rein(e)             Rein(e)             Rei              | kain(e) Oliszip     kain(e) Oliszip     kain(e) Oliszip     kain(e) Oliszip     kain(e) Oliszip     kain(e) Oliszip     kain(e) Oliszip     kain(e) Oliszip     kain(e) Oliszip     kain(e) Oliszip     kain(e) Oliszip     kain(e) Oliszip     kain(e) Oliszip                                                                                                    |
| Lösung durch<br>PAmma <b>Tec</b>   | Hedger, Emanuela (2004) - 000511<br>Huber, Nora (1998) - 950223<br>Honard, Saland (2003) - 650213<br>Honard, Casogar (1998) - 650213<br>Honard, Casogar (1998) - 650263<br>Kinobiauci, Ladina (1995) - 650280<br>Widmer, Na (2001) - 550280<br>Widmer, Na (2001) - 550280<br>Pillus, Tobiau (1990) - 51799<br>Widh, Patik (1976) - 19009<br>Carson, Christian (1992) - 447125<br>Laker, Marcia (1998) - 65020                             | Löschen<br>Löschen<br>Löschen<br>Löschen<br>Löschen<br>Löschen<br>Löschen<br>Löschen<br>Löschen<br>Löschen            | Verin(1)         O Losgin 1           Verin(1)         O Losgin 1           Verin(2)         O Losgin 1           Verin(2)         O Losgin 1 | • Harr(c)         • Ditasplin 2           • Harr(c)         • Ditasplin 2                                                                                                    | Image: Strength of Strength of Strengthof Strengthof Strength of Strengthof Strength of Strength of Str | Image: Strategies         Occupies           Image: Strategies         Occupies                                                                                                    | Image: Second Control (Second Control (Second Contro) (Second Control (Second Control (Second Control ( | © kain(e)         Diszip           © kain(e)         Olizzju           © kain(e)         Olizzju |
| Lõsing durch                       | Hedger, Emanuela (2004) - 602611<br>Huber, Nora (1998) - 650229<br>Honalt, Stalard (2003) - 65023<br>Honalth, Casogor (1999) - 60211<br>Honalth, Bence (2001) - 650263<br>Knebilauch, Laina (1999) - 660219<br>Widmer, Na (2003) - 650299<br>Widmer, Na (2003) - 650299<br>Widmer, Na (2003) - 650299<br>Widmer, Na (2003) - 650299<br>Widm, Pathle (1976) - 198098<br>Carison, Christian (1998) - 64725<br>Habber, Malcia (1998) - 65722 | Löschen<br>Löschen<br>Löschen<br>Löschen<br>Löschen<br>Löschen<br>Löschen<br>Löschen<br>Löschen<br>Löschen<br>Löschen | Varin()         Otasan1           Varin()         Otasan1           Otasan1         Otasan1           Varin()         Otasan1           Varin()         Otasan1                                                                                         | 0         Harrod ()         Ditrasplin 2           - Marcia)         0         Ditrasplin 2           - Marcia)         0         Ditrasplin 2           - Marcia)         Ditrasplin 2         Ditrasplin 2           - Marcia)         Ditrasplin 2         Ditrasplin 2           - Marcia)         Ditrasplin 2         Ditrasplin 2           - Marcia)         Ditrasplin 2         Ditrasplin 2           - Marcia)         Ditrasplin 2         Ditrasplin 2           - Marcia)         Ditrasplin 2         Ditrasplin 2           - Marcia)         Ditrasplin 2         Ditrasplin 2           - Marcia)         Ditrasplin 2         Ditrasplin 2           - Marcia)         Ditrasplin 2         Ditrasplin 2                                                                                                    | Image: State (Section Control (Section Control (Section Contro)))))))))))))))))))))))))))))))))))                       | Image:         Ottozenia           Image:         Ottozenia                                                                                                    | Peen(e)                                                                                                    | ● kain(e)         ○ Diazgi           ● kkin(e)         ○ Diazgi           ● kain(e)         ○ Diazgi           ● kain(e)         ○ Diazgi           ● kain(e)         ○ Diazgi           ● kain(e)         ○ Diazgi           ● kain(e)         ○ Diazgi           ● kain(e)         ○ Diazgi           ● kain(e)         ○ Diazgi           ● kain(e)         ○ Diazgi           ● kain(e)         ○ Diazgi           ● kain(e)         ○ Diazgi           ● kain(e)         ○ Diazgi           ● kain(e)         ○ Diazgi                                                          |

Wegleitung Anmeldung – STV Contest

# 8 Umfrage

Die Umfrage ist vom Angebot der Meisterschaft abhängig.

| Anreise                 |                                                  |                                          |                        |            |
|-------------------------|--------------------------------------------------|------------------------------------------|------------------------|------------|
| Parkplätze si<br>Anzahl | ind gebührenpflichtig! Für die Anreise mit den ö | ffentlichen Verkehrsmitteln wirst du vor | n der SBB kontaktiert. | Antworf    |
| 50                      | Öffentlicher Verkehr (Bahn etc.)                 | Anzahl Personen                          | Abfahrtsort            | Brugg AG 🔹 |
| 0                       | Velo / Motorad                                   | Anzahl Fahrzeuge                         |                        |            |
| 0                       | Auto                                             | Anzahl Fahrzeuge                         |                        |            |
| 0                       | Kleinbus                                         | Anzahl Fahrzeuge                         |                        |            |
| 0                       | Reisecar und andere Spezialfahrzeuge             | Anzahl Fahrzeuge                         |                        |            |

#### Umfrage

Bei der Anreise mit den öffentlichen Verkehrsmitteln muss der Abfahrtsort zwingend angegeben werden. Bei der Eingabe des Abfahrtsortsnamen, werden alle wählbaren Einsteigeorte zu Auswahl angezeigt.

# 9 Abschluss Anmeldung

| Anmeldung Bestätigen                                                                                                    |
|----------------------------------------------------------------------------------------------------|
| Bitte sicherstellen, dass alle Angaben korrekt sind.                                                                                                    |
| Durch Abschliessen der Anmeldung wird die Teilnahme am Turnfest offiziell bestätigt.                                                                                                    |
| Nach der definitiven Anmeldung können die Daten bis zur Schliessung der Anmeldung weiterhin bearbeitet werden.                                                                                                    |
| Anmeldung bestätigen                                                                                                    |
| Du hast die Teilnahme am Turnfest bestätigt.                                                                                                    |
| Aktueller Registrierungs-Status: OK                                                                                                    |
| Namentliche Anmeldung: OK                                                                                                    |
| Um einen Report für die angemeldeten Wettkämpfe (inkl. Spiele, Rahmenprogramm, Umfrage etc.) anzuzeigen, nutze bitte den Knopf unter diesem Text.          Report angemeldete Wettkämpfe         Um eine Rechnung anzuzeigen für Startgeld + Haftgeld nutze bitte den Knopf unter diesem Text.         Rechnung Startgeld + Haftgeld         Um eine Rechnung anzuzeigen für Bestellungen nutze bitte den Knopf unter diesem Text.         Rechnung Bestellungen |

#### Abschliessen

## 9.1 Anmeldung bestätigen

Nachdem du alle gewünschten Anmeldungen erledigt und alle erforderlichen Angaben gemacht hast, musst du nun den Knopf "Anmeldung bestätigen" drücken, damit der Verein auch wirklich definitiv angemeldet ist!

# Bitte beachte die entsprechenden Status. Nur wenn diese auf ,OK' stehen, ist die Anmeldung abgeschlossen!

Eine abgeschlossene Anmeldung kann nicht mehr rückgängig gemacht werden. Die Anmeldegebühr (Startgeld) und das Haftgeld werden zur Zahlung fällig. Erst mit dieser Zahlung ist die Anmeldung vollständig gemäss Wettkampfvorschriften abgeschlossen.

# 9.2 Report angemeldete Wettkämpfe

Wenn dieser Knopf gedrückt wird, erfolgt die Anzeige deiner angemeldeten ("gebuchten") Wettkämpfe im Druckformat (PDF) und kann entsprechend ausgedruckt werden.

# 9.3 Rechnung Startgeld, Haftgeld, Bestellungen

Nach Drücken des Knopfes "Rechnung Startgeld, Haftgeld, Bestellungen" wird die Rechnung im Druckformat (PDF) angezeigt. Das PDF-Dokument kann ausgedruckt werden. **Bis wann dieser Betrag bezahlt werden muss, ist in den Wettkampfvorschriften aufgeführt.** 

# 10 Ausloggen

| Info             |
|------------------|
| Vereinsangaben   |
| Vereinswettkampf |
| Einzelwettkampf  |
| Richter          |
| Bestellung       |
| Umfrage          |
| Abschliessen     |
| Ausloggen        |

Ausloggen

Nach dem du die Anmeldung deines Vereins erfolgreich beendet hast, solltest du dich über den Button "Ausloggen" aus STV Contest abmelden.